## Add an Entry

Start by opening your client's profile in ClientPoint, and scroll down to the Entry/Exits dashlet on the Summary page. Click on "Add Entry/Exit."

| Client - (26860)                                                           | Bowman, Test A     |            |                           |           |           |                  |                                      |                                                                                                    |           |                           |  |  |  |
|----------------------------------------------------------------------------|--------------------|------------|---------------------------|-----------|-----------|------------------|--------------------------------------|----------------------------------------------------------------------------------------------------|-----------|---------------------------|--|--|--|
| (26860) Bowman, Test A<br>Release of Information: None<br>ient Information |                    |            |                           |           |           |                  | -Switch to Another Household Member- |                                                                                                    |           |                           |  |  |  |
|                                                                            |                    |            |                           |           |           |                  | Service Transactions                 |                                                                                                    |           |                           |  |  |  |
| Summary Client Profile Households ROI                                      |                    | 101        |                           |           | / Exit    | Case Managers    | Case Pla                             | ns Asse                                                                                                    | sessments |                           |  |  |  |
| ided to the system 0                                                       | 7/12/2007 02:25 PM |            |                           |           |           |                  |                                      |                                                                                                    |           |                           |  |  |  |
| Name                                                                       | ame Bowman, Test A |            |                           |           | Gender    |                  | Female                               |                                                                                                    |           |                           |  |  |  |
| Date of Birth 01/01/1998 (Age 21)                                          |                    |            |                           | Primary R |           | Client refused ( | (HUD)                                |                                                                                                    |           |                           |  |  |  |
| Social Security                                                            | 555-55-5555        |            |                           |           | Secondary |                  |                                      | The second second second second second second second second second second second second second second second s |           |                           |  |  |  |
|                                                                            |                    |            | U.S. Military<br>Veteran? |           | No (HUD)  |                  |                                      |                                                                                                    | 200       |                           |  |  |  |
|                                                                            |                    |            |                           |           |           |                  |                                      |                                                                                                    |           |                           |  |  |  |
| Release of Info                                                            | mation             |            |                           |           |           | Er               | itry/Exits                           |                                                                                                    |           |                           |  |  |  |
| Provider                                                                   |                    | Permission | Start Date                | End I     | End Date  |                  | am                                   | Туре                                                                                                    |           | Project Start Date Exit D |  |  |  |
| / HSC Screening                                                            |                    | Yes        | 09/16/2019                | 10/16     | 6/2019    | Add              | Entry / Exit                         | No m                                                                                                    |           | o matches.                |  |  |  |
| / HSC Screening                                                            |                    | Yes        | 09/16/2019                | 10/16     | 6/2019    |                  |                                      |                                                                                                    |           |                           |  |  |  |
| nsc Screening                                                              |                    | Yes        | 09/16/2019                | 10/16     | 6/2019    |                  |                                      |                                                                                                    |           |                           |  |  |  |

Click the checkbox for the household you are entering, and verify that all household members that are entering program have been selected. Select HUD from the "Type" dropdown (unless you are PATH- or RHY-funded; if you are, you will know). Set the entry date to the appropriate date based on your program type and set the entry time to 12:00:00 AM. Click Save and Continue.

- Outreach entry date = date of first contact
- Services only entry date (includes diversion) = date of first service
- Day center entry date = date of first visit
- Homelessness prevention entry date = date of first service
- Coordinated entry assessment entry date = date assessment was begun
- Rapid re-housing entry date = date client is admitted to program/has voucher available
- Permanent supportive housing entry date = date client is admitted to program

| 1 To include House           | hold members for this Entry / E<br>members from the SAME Hous | Exit, click the box beside each name. Only<br>Sehold may be selected. |
|------------------------------|---------------------------------------------------------------|-----------------------------------------------------------------------|
| (43090) Single Male          |                                                               |                                                                       |
| ✓ (26860) Bowman, Tes        | <u>t A</u>                                                    |                                                                       |
| 2 (43201) Couple With I      | lo Children                                                   |                                                                       |
| 🗹 <u>(25860) Bowman, Tes</u> | <u>t A</u>                                                    |                                                                       |
| 🗹 (99994) Bowman, Che        | rise A                                                        |                                                                       |
| Project Start Data - (26     | 860) Bowman, Test A                                           |                                                                       |
|                              |                                                               |                                                                       |
| Provider *                   | HSC Diversion (2300)                                          | Search My Provider Clear                                              |
| Provider *<br>Type *         | HSC Diversion (2300)                                          | Search My Provider Clear                                              |

Please email hmisrequest@councilforthehomeless with any additional questions.

If you **do not** have the multi assessment feature enabled:

Verify that the household members are showing up correctly in the table at the top, answer all the questions for the first household member, and then click on the next household member. The household member you have made changes to will show a green checkbox by their name, as indicated below. Answer all questions for all clients (see "Working with Sub-Assessments" for insurance, disabling conditions, non-cash benefits, and income), then click Save and Exit.

| Entry/Exit Data                                                |                                              |                                                                     |                              |                              |         |                           |                    | et 6    |  |  |
|----------------------------------------------------------------|----------------------------------------------|---------------------------------------------------------------------|------------------------------|------------------------------|---------|---------------------------|--------------------|---------|--|--|
| Note: If you change the provider                               | selected it may cause the Asse<br>Assessment | esements to adjust for the new<br>will still be attached to that As | Provider's E<br>sessment rec | ntry/Exit As<br>cord for the | client. | nt defaults. Any informat | ion saved to the p | revious |  |  |
| Provider *                                                     | HSC Diversion (230                           | 0)                                                                  | 6                            | Search                       | My Prov | vider Clear               |                    |         |  |  |
| Type *                                                         | HUD                                          | HUD                                                                 |                              |                              |         |                           |                    |         |  |  |
|                                                                | Update                                       |                                                                     |                              |                              |         |                           |                    |         |  |  |
| Household Members Associated                                   | with this Entry / Exit                       |                                                                     |                              |                              |         |                           |                    |         |  |  |
| Name                                                           | Head of Household                            | Project Start Date                                                  | Exit                         | Interims                     | Follow  | Reason for Leaving        | Destination        | Notes   |  |  |
| 🕦 🖨 (26860) Bowman, Test A                                     | Yes                                          | / 10/25/2019                                                        | 1                            | E.                           | P.      |                           |                    |         |  |  |
| 🚹 🚔 (99994) Bowman, Cherise A                                  | No                                           | / 10/25/2019                                                        | 1                            | 臣                            | E.      |                           |                    |         |  |  |
| Include Additional Household Members                           |                                              |                                                                     | Showing                      | 1-2 of 2                     |         |                           |                    |         |  |  |
| Entry Assessment                                               |                                              |                                                                     |                              |                              |         |                           |                    |         |  |  |
| Household Hembers                                              | HSC Diversion Assessm                        | ent - Master                                                        |                              |                              |         | Entry Date: 10/2          | 5/2019 12:00:00 4  | M 🔒     |  |  |
| (26860) Bowman, Test A<br>Age: 21<br>Veteran: No (HUD)         | Demographic Information                      |                                                                     |                              |                              |         |                           |                    |         |  |  |
| (99994) Desettare, Chertee A<br>Age: 19<br>Veterant: No. (NOO) | Date of Birth<br>Date of Birth Type          | 07 / 01 / 2000 #                                                    | C 43 e                       | ~                            | 1.1     |                           |                    |         |  |  |

If you **do** have the multi-assessment feature enabled:

You will see the multi-assessment section between the client list at the top and the entry questions below. This section allows you to switch between different sets of questions as appropriate. Complete the questions on the question sets marked "All Clients" for all clients, "All Adults" for all adults in the household (or minor heads of household), and "Head of Household Only" for the head of household. For example, in a two parent household the children will have one question set completed (All Clients), the head of household's partner will have two question sets completed (All Clients, All Adults), and the head of household will have three question sets completed (All Clients, All Adults), and the head of household will have three questions that are not required for all household members, e.g. income is not required for children. See "Working with Sub-Assessments" for how to complete the insurance, disabling conditions, non-cash benefits, and income sub-assessments.

| Note: If you change the provider :                                                  | selected it may cause the Asses                                        | smen                                                                                                    | ts to adjust for the new | Pravia     | der's Ei | ntry/Exit As | sessme  | nt defaults. Any informat | ion saved to the p | revious |  |
|-------------------------------------------------------------------------------------|------------------------------------------------------------------------|----------------------------------------------------------------------------------------------------|--------------------------|------------|----------|--------------|---------|---------------------------|--------------------|---------|--|
| Provider *                                                                          | Assessment w<br>HSC Prevention Dive<br>(2347)                          | Assessment will still be attached to that Assessment record for the Client.<br>HSC Prevention Diversion<br>(2347) Search My Provider |                          |            |          |              |         |                           |                    |         |  |
| Type *                                                                              | HUD                                                                    |                                                                                                    |                          |            |          |              |         |                           |                    |         |  |
|                                                                                     | Update                                                                 | Update                                                                                                    |                          |            |          |              |         |                           |                    |         |  |
| Household Members Associated v                                                      | vith this Entry / Exit                                                 |                                                                                                    |                          |            |          |              |         |                           |                    |         |  |
| Name                                                                                | Head of Household                                                      |                                                                                                    | Project Start Date       |            | Exit     | Interims     | Follow  | Reason for Leaving        | Destination        | Note    |  |
| 🔒 🦨 (26860) Bowman, Test A                                                          | Yes                                                                    | 1                                                                                                    | 10/25/2019               | 1          |          | E            | E       |                           |                    |         |  |
| 🔒 🎳 (99994) Bowman, Cherise A                                                       | No                                                                     | 1                                                                                                    | 10/25/2019               | 1          |          | E.           | 12      |                           |                    |         |  |
| Include Additional Household Members                                                |                                                                        |                                                                                                    |                          | Sho        | wing     | 1-2 of 2     | -       |                           |                    |         |  |
| Select an Assessment                                                                | Prevention - All A                                                     | duits                                                                                                    | Pre On                   | venti<br>V | on - H   | iead of Hor  | rschold |                           |                    | _       |  |
| Household Members                                                                   | Prevention - All Adults                                                |                                                                                                    |                          |            |          |              |         | Entry Date: 10/2          | 5/2019 12:00:00    | am 🔒    |  |
| (26060) Dowman, Test A<br>Age: 21<br>Veteran: No (HUD)<br>(99994) Dowman, Cherter A | Demographic Information<br>Do you identify as a<br>member of the LGBTQ | -54                                                                                                    | lect- V]G                |            |          |              |         |                           |                    |         |  |

Please email hmisrequest@councilforthehomeless with any additional questions.